## PANEL DE USUARIO PARA MATRICULADOS

Los matriculados tienen a su disposición un panel de usuario, para poder imprimir las boletas de pago de los conceptos del colegio y poder realizar una consulta de los pagos realizados.

## 1- INGRESO AL PANEL DE USUARIO

- a. Ingresar al sitio web del colegio http://colegionutricionrosario.org/
- b. Acceder al link "Accede a tu cuenta"
- c. Ingresar el número de la Matricula y el número de Documento

| Matricula |
|-----------|
| Documento |
| ✓         |
|           |

## 2- GENERAR RECIBO DE PAGO

- a- Ingresar al menú "Generar Recibo de Pago"
- b- Seleccionar los conceptos a abonar
- c- Presionar el botón "ACEPTAR"

|                                                                     | Generación de Recibo                            | × |
|---------------------------------------------------------------------|-------------------------------------------------|---|
| t Sel                                                               | lecciones los Items que desea pagar?            |   |
| Cuota Colegio:                                                      | ◎Total: \$100                                   |   |
| Matrícula:                                                          | <b>○</b> Total: \$2000                          |   |
| Habilitación 1<br>Consultorio:<br>Habilitación dos<br>Consultorios: | <b>○</b> Total: \$800<br><b>○</b> Total: \$1200 |   |
| Habilitación tres<br>Consultorios:                                  | <b>○</b> Total: \$1800                          |   |
|                                                                     | Aceptar RESET                                   |   |

Se descargará una boleta en extensión PDF con el código de barra correspondiente.